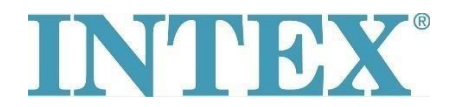

## Wifi bağlantısı – yeni uygulama

INTEX Spa küveti, bir uygulama aracılığıyla uzaktan kontrol etmenizi sağlayan bir fonksiyonla donatılmışsa, önce hangi Spa küveti modeline (veya kontrol paneline) sahip olduğunuzu kontrol etmelisiniz. Buna göre, sonra uygulamanın ilgili sürümünü yüklemeniz gerekir.

## Adımlar:

Çıkarılabilir paneli elinize alın ve panelin arkasından üzerinde hangi kodun yazılı olduğunu kontrol edin - aşağıdaki fotoğrafa bakın:

Kodun sonunda **"TY" harfleri yoksa** - Spa küvetini **1** numaralı uygulamayı kullanarak bağlayın.

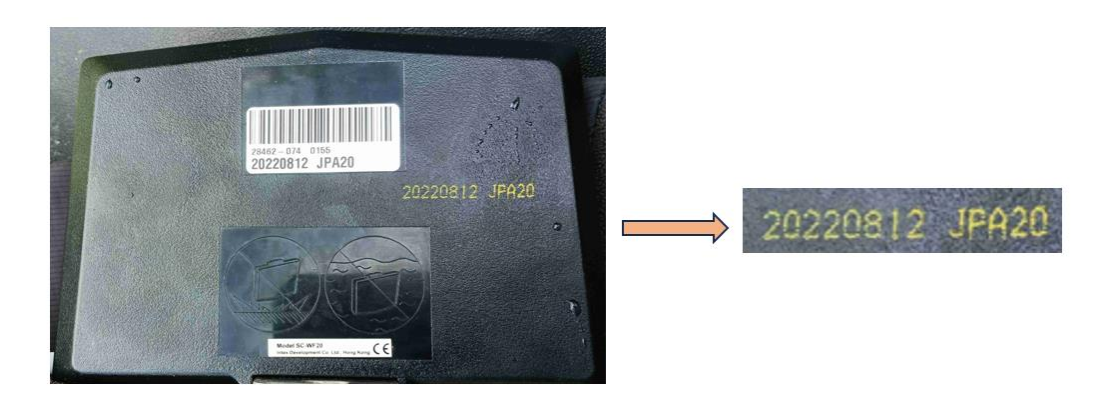

Kodun sonunda "TY" harfleri varsa - Spa küvetini 2 numaralı uygulamayı kullanarak bağlayın.

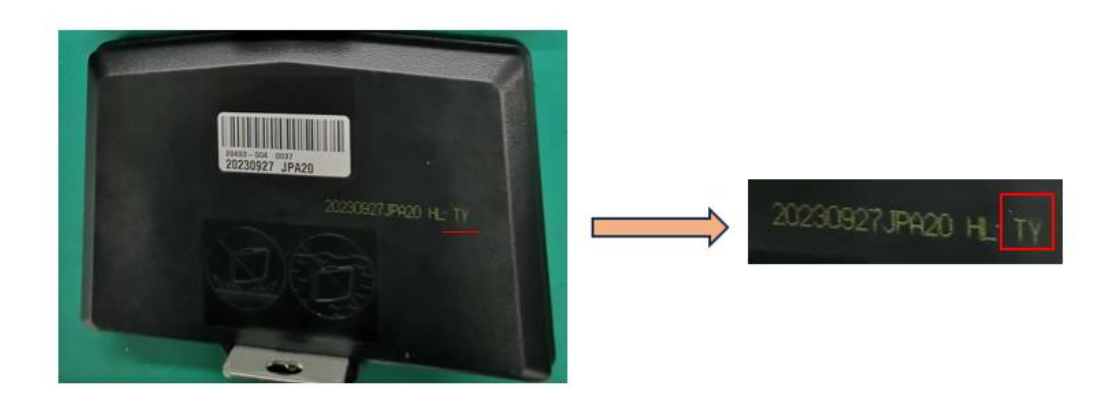

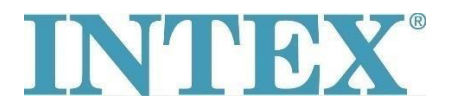

## Wifi bağlantısı – yeni uygulama

**IOS** sistemi için uygulama:

- 1. **INTEX Link Spa Management** uygulaması (uygulama koyu bir arka plan rengine sahip)
- 2. INTEX Link (NEW) uygulaması (uygulama açık bir arka plan rengine sahip)

Android sistemi için uygulama:

- 1. INTEX Link Spa Management (Intex Development Co Ltd) uygulaması (uygulama koyu bir arka plan rengine sahip)
- 2. INTEX Link (Intex Development Co Ltd) uygulaması (uygulama açık bir arka plan rengine sahip)

Spa küvetini WiFi'ye bağlarken panelin tamamen şarj edilmiş olması ve koruyucu filmin çıkarılmış olması önemlidir.

Sorununuz hala devam ediyorsa doğrudan servis departmanımız ile iletişime geçin: servis@intexcompany.com.tr.